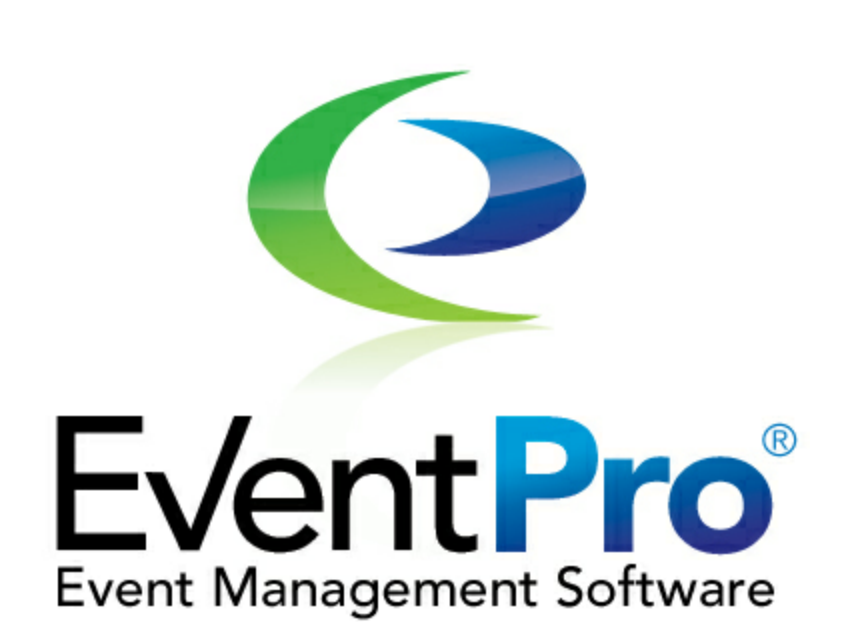

# **EventPro User Manual:**

**Download and Install Application** 

Updated June-24-15

© 2015 EventPro Softw are/Profit Systems Inc.

# **Table of Contents**

#### **Get Your Software**

L

| Local/Network Ins   | stall                       |            | 2  |
|---------------------|-----------------------------|------------|----|
| Step 1: Pre-Ir      | nstallation Housekeepir     | ng         |    |
| Step 2: Down        | load Installation File      | -          |    |
| Step 3: Instal      | I EventPro Application      |            |    |
| Step 4: Instal      | ll EventPro Data Updater    | r          |    |
| Step 5: Creat       | e or Convert Database       |            |    |
| Step 6: Set S       | QL Server Security Righ     | hts ·····  | 13 |
| Step 7: Login       | to EventPro as Admin        |            |    |
| Step 8: Instal      | ll EventPro to Workstati    | ions ····· | 14 |
| Cloud (Citrix) Inst | all                         |            | 15 |
| Step 1: Send        | Data for Conversion         |            | 15 |
| From E              | EventPro Standard Edition   |            | 15 |
|                     | Method 1                    |            | 15 |
|                     | Method 2                    |            | 17 |
|                     | Method 3                    |            | 18 |
| From E              | EventPro Enterprise Edition |            |    |
|                     | Create Database Bad         | ckup       |    |
|                     | Iransfer Method 1           |            |    |
|                     | Transfer Method 2           |            |    |
| Stop 2: Login       | First Time as Admin         |            |    |
| Cloud Password I    | Doliov                      |            | 20 |
|                     | Folicy                      |            |    |
| Cloud Log In        | •••••                       |            | 33 |
| Local/Network Lo    | og In                       |            |    |
| Update Software     | License                     |            |    |
| Update Cloud So     | ftware                      |            | 39 |
| Contact Support     |                             |            | 40 |
| Contact Us          |                             |            | 41 |
| Copyright           |                             |            | 42 |
| Index               |                             |            | 43 |

1

## **Get Your Software**

Let's get started with your EventPro Software!

This topic describes the process of installing, updating and logging into the EventPro application you purchased.

- Local/Network Install 2
- <u>Cloud (Citrix) Install</u>
- Cloud Password Policy 32
- Cloud Log In 33
- Local/Network Log In 36
- Update Software License 37
- Update Cloud Software 39
- Contact Support 40

## Local/Network Install

This topic describes the process of installing EventPro locally or on a network with workstations.

- Step 1: Pre-Installation Housekeeping 2
- Step 2: Download Installation File 2
- Step 3: Install EventPro Application 3
- Step 4: Install EventPro Data Updater
- Step 5: Create or Convert Database
- Step 6: Set SQL Server Security Rights 13
- Step 7: Login to EventPro as Admin 13
- Step 8: Install EventPro to Workstations 14

Note that during the installation process, you will choose from two options:

- Stand Alone Installation: A single-user environment where the application is installed on one machine.
- **Network Installation**: The EventPro application and server will reside on separate machines. You will first install to the Server, and then go through a separate installation process for each Workstation that will run EventPro.

You will also be able to choose whether you want to create a **new database**, or **convert your data** from a previous version of EventPro.

## Step 1: Pre-Installation Housekeeping

- 1. SQL Server:
  - a. EventPro Software uses SQL Databases, meaning you require an **SQL Server**.
  - b. Before installing EventPro Software, ensure that you have System Admin (sa) access to the SQL server.
- 2. Users in Active Directory:
  - a. If you do not already, you need to have **EventPro Users** in your **Active Directory**, preferably in an **EventPro Group**.
  - b. This doesn't necessarily have to be done as the first step, but you will need to give the group or users access to the EventPro databases before installation is completed, so it makes sense to have them in your Active Directory before you start.

#### Step 2: Download Installation File

- 1. If it doesn't exist already, create the folder C:\PSI Applications\EventPro\Installs. This will be a convenient place to store all of your EventPro-related installation files so that you can easily find and access them later.
- 2. Login to the EventPro Support Website with your 6-digit User ID and 4-digit Password.
- 3. Click on the **Downloads** tab. There are 3 components you need to download to your **C:\PSI Applications** \**EventPro\Installs** folder. Click on the most recent link to get the most current of each:

- a. EventPro Windows Install (EventPro.Win.Setup.exe)
- b. EventPro Data Updater Install (EventPro.EPDataUpdater.Setup.exe)
- c. EventPro Licence (.ini) file

## Step 3: Install EventPro Application

If you are performing a Network Installation, this step must first be done from the Server.

1. Navigate to the C:\PSI Applications\EventPro\Installs folder, and double-click the saved EventPro.Win.Setup.exe file to run it.

Depending on the security settings on your network or computer, you may receive a warning about installing software, and you may need to click **Run** or **OK** to continue the installation.

2. The installation wizard will begin. Click Next to continue.

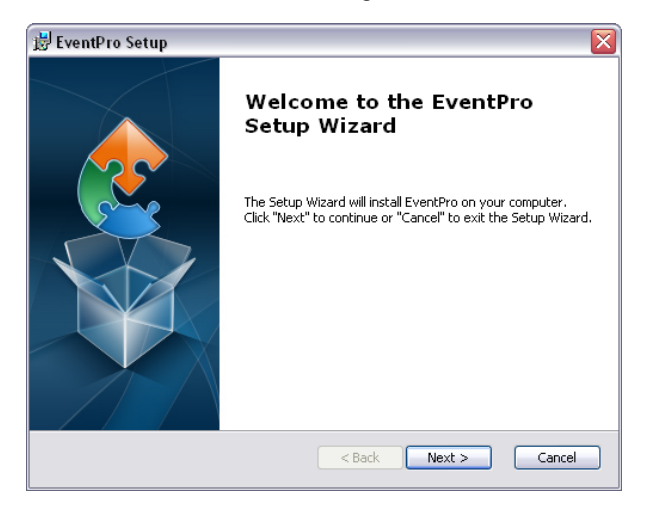

 The next screen contains the license information. Please read the agreement and select I ACCEPT if you accept the terms and conditions or I DO NOT ACCEPT if you cannot accept them. If you disagree with the license agreement, you cannot continue.

Click Next to continue.

| EventPro Setup                                                                                                    |  |  |
|----------------------------------------------------------------------------------------------------|--|--|
| End-User License Agreement                                                                                                    |  |  |
| Please read the following license agreement carefully                                                                                                    |  |  |
|                                                                                                    |  |  |
| EventPro Software Program License 🚔 Agreement                                                                                                    |  |  |
| READ THE FOLLOWING TERMS AND CONDITIONS<br>BEFORE INSTALLING THIS SOFTWARE. INSTALLATION OR USE<br>INDICATES YOUR ACCEPTANCE OF THESE TERMS AND<br>CONDITIONS. IF YOU DO NOT AGREE WITH THEM, PROMPTLY<br>RETURN THE SOFTWARE. |  |  |
| ⊙ I accept the terms in the License Agreement                                                                                                    |  |  |
| ○ I do not accept the terms in the License Agreement                                                                                                    |  |  |
| dvanced Installer                                                                                                    |  |  |
| < Back Next > Cancel                                                                                                    |  |  |

4. The next screen, Installation Type, displays installation options. Choose the type that is applicable to your

installation:

- a. Stand Alone Installation: A single-user environment where the application is installed on one machine.
- b. **Server Installation**: The EventPro application and server will reside on separate machines, and you will be installing EventPro to separate workstations. You will not choose Workstation Installation on this first round of installation, however.

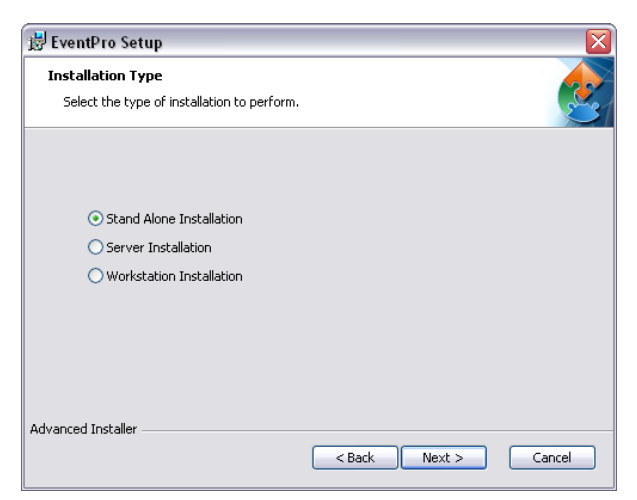

5. The next dialog asks you to select the **Installation Folder**.

The default is Program Files, **BUT** you may find it more convenient to set the installation folder to **C:\PSI Applications\EventPro**, which is part of the folder path you created <u>earlier</u> <sup>2</sup>. This way, you have one convenient area for storing all current and future EventPro components you need to install.

Click Next.

| 😸 EventPro Setup 📃 🗆 🔀                                                                                          |
|----------------------------------------------------------------------------------------------------|
| Select Installation Folder                                                                                      |
| This is the folder where EventPro will be installed.                                                            |
| To install in this folder, click "Next". To install to a different folder, enter it below or click<br>"Browse". |
| Eolder:                                                                                                    |
| C:\Program Files\EventPro Software\EventPro\ Browse Browse                                                      |
|                                                                                                    |
|                                                                                                    |
|                                                                                                    |
| Advanced Installer                                                                                              |
| < Back Next > Cancel                                                                                            |

- 6. In the **SQL Database** window, you are defining the SQL Server on which the database will eventually be stored.
  - a. Server: Be sure to use the full qualified domain name of the SQL server and its instance for the server.

| 😸 EventPro Setup         |                                       |  |
|--------------------------|---------------------------------------|--|
| SQL Database             |                                       |  |
| Configure SQL Connection |                                       |  |
|                          |                                       |  |
|                          |                                       |  |
| Server:                  | EnterServerNameHere                   |  |
| Authentication:          | O Windows Authentication              |  |
|                          | SQL Authentication                    |  |
| Username:                | UserName                              |  |
| Password:                | •••••                                 |  |
|                          |                                       |  |
| Advanced Installer       |                                       |  |
|                          | <pre>&lt; Back Next &gt; Cancel</pre> |  |

- b. Choose which type of **Authentication** you want to use. This determines how all EventPro Users will connect to EventProMaster database, which controls licensing. There will be further explanation about EventPro databases under <u>Create or Convert Database with EventPro Utility</u> <sup>(a)</sup> below.
  - i. Windows Authentication: This is typically the recommended option.
  - ii. SQL Authentication: If you choose SQL Authentication, enter your Username and Password in the fields below.
- c. Click Next.
- 7. The Installer will test the connection to the database before you can proceed with the installation.

| ODBC |                                          |
|------|------------------------------------------|
|      | Please wait while testing the connection |

8. When the connection test is completed, click Install.

Depending on the security settings on your network or computer, you may encounter a warning, and you may need to click **Yes** or **OK** to continue the installation.

9. In the final window, click **Finish**.

**NOTE**: If you are performing a Network Installation, and there will be other users who need to install EventPro on their workstations, ensure that those network users have **Read** access to the executable folder.

#### Step 4: Install EventPro Data Updater

Whether you are converting old data from a previous version of EventPro, or creating an entirely new database, you need to install this Data Updater.

If you performed a Network Installation in the previous step, this step must also performed from the Server.

- 1. Navigate to the C:\PSI Applications\EventPro\Installs folder, and double-click the EventPro.EPDataUpdater.Setup.exe file to run it.
- 2. The installation wizard will begin. Click **Next** to continue.

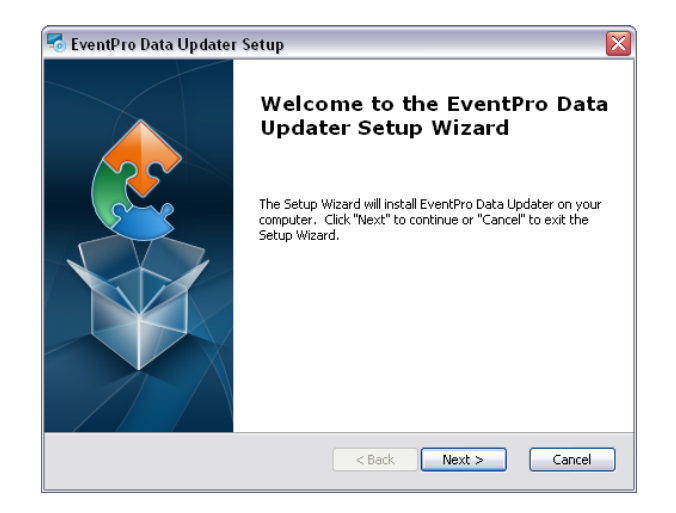

3. In the next screen, select the **Installation Folder**. The default is Program Files, **BUT** this needs to be the **same folder** where the EventPro application resides.

So if you selected **C:\PSI Applications\EventPro** <u>earlier</u> when installing the EventPro application, you need to also select that specific folder now.

| 😼 EventPro Data Updater Setup 📃 🗉                                                                               |  |
|----------------------------------------------------------------------------------------------------|--|
| Select Installation Folder This is the folder where EventPro Data Updater will be installed.                    |  |
| To install in this folder, click "Next". To install to a different folder, enter it below or click<br>"Browse". |  |
| C:\Program Files\EventPro Software\EventPro Data Updater\ Browse                                                |  |
| Advanced Installer < Back Cancel                                                                                |  |

4. In the next window, click **Install**.

Depending on your computer or network security, you may encounter a warning, for which you may need to click **Yes** or **OK**.

5. When the installation completes, click **Finish** in the final window.

## Step 5: Create or Convert Database

With the EventPro Database Utility, you can create a **new database** for your EventPro application, or **convert data** from a previous version of EventPro.

As noted above, in order to complete this process, you require System Admin (sa) access to the SQL server.

1. Navigate to the folder in which you installed the **EventPro Data Updater**, which you selected earlier <u>during</u> <u>installation</u> 5<sup>h</sup>.

- 2. Double-click the EventPro.EPDataUploader application file to run the EventPro Database Utility Wizard.
- 3. In the first page of the **EventPro Database Utility Wizard**, you will choose whether you want to **Create a New Database** or **Perform Data Conversion** (i.e. convert a database from a previous version of EventPro). Follow the instructions under the heading relevant to your selection:

#### Perform Data Conversion

4. Choose **Perform Data Conversion**, which will convert your old database. Click **Next**.

| EventPro Database Utility |                                                                                                    | x           |
|---------------------------|----------------------------------------------------------------------------------------------------|-------------|
|                           | EventPro Database Utility Wizard                                                                               |             |
|                           | This wizard will guide you through the steps in order to update your data for use with version of your program | the current |
|                           | Perform Data Conversion                                                                                        |             |
| HANNE                     | Create a new Client Database                                                                                   |             |
|                           | Create a new Multi-Tenant Client                                                                               |             |
|                           | Create a master database Client I.D.                                                                           |             |
|                           | O Update License in Master Database                                                                            | ₽<br>₽      |
|                           | To continue, dick Next                                                                                         |             |
|                           | < Back Next >                                                                                                  | Cancel      |

 Select Source Database. Choose the tab for the type of your old EventPro database: Access or MS-SQL database. Enter the relevant database information and click Next.

| ventPro Database Utility                                  |             |  |
|-----------------------------------------------------------|-------------|--|
| Source Database<br>Enter the source database information. |             |  |
| Database Information                                      |             |  |
| Access MS-SQL                                             |             |  |
| Database ::\EventPro\Data\Data.mdb                        |             |  |
|                                                           |             |  |
|                                                           |             |  |
|                                                           |             |  |
|                                                           |             |  |
|                                                           |             |  |
|                                                           |             |  |
|                                                           |             |  |
| < Back                                                    | Next Cancel |  |

6. Target Database: Enter the target database information.

| Event | tPro Database Utili                | ty                       | ×           |
|-------|------------------------------------|--------------------------|-------------|
| Ta    | arget Database<br>Enter the target | database information.    |             |
|       | Database Informa                   | tion                     |             |
|       | Database Type                      | MS-SQL                   | •           |
|       | Server                             | DEMO\SQL2012             |             |
|       | Authentication                     |                          |             |
|       | User name                          |                          |             |
|       | Password                           |                          |             |
|       | Database                           | DEMO100                  | •           |
|       | Settings                           |                          |             |
|       | Client I.D.                        | 000000                   |             |
|       | Cloud Data                         |                          |             |
|       | License File                       | L:\Program\EP\000000.ini |             |
|       |                                    |                          |             |
|       |                                    |                          |             |
|       |                                    | Cy Sack                  | Next Cancel |

- a. Database Type: Select MS-SQL.
- b. Server: Enter the full qualified domain name of the SQL server and its instance.
- c. Authentication: Select this checkbox if you want to use SQL Authentication to log onto your SQL Server. Leave it unchecked if you want to (and are able to) use Windows Authentication to log onto the SQL Server.
- d. **User Name** and **Password**: If you selected the Authentication checkbox, enter your SQL Authentication **User Name** and **Password**.
- e. Database: Once authenticated, your existing databases will populate this drop-down list.

However, you need to type in a new name for the database with your converted data.

**EventProData** is the typical choice for database name. The data updater will actually be creating 2 SQL databases for EventPro: an **EventProMaster** database to control licensing, and the database that you are naming here.

- f. Client I.D.: Enter your 6-digit User ID number.
- g. Cloud Data: Leave this unchecked.
- h. License File: Click the ellipsis (...) next to the field to browse for and select your license file (an .ini file). This is the license file you downloaded 2 earlier.
- i. Click Next.
- 7. **Conversion Options**: Enter the database conversion options.

| EventPro Database Utility          |                                           |  |  |
|------------------------------------|-------------------------------------------|--|--|
| Conversion Option<br>Enter the dat | ons<br>tabase conversion options.         |  |  |
| Time Zone                          |                                           |  |  |
| Time Zone                          | (UTC-06:00) Saskatchewan                  |  |  |
| Phone Types                        |                                           |  |  |
| Primary Phone                      | Office                                    |  |  |
| Mobile Phone                       | Cellular                                  |  |  |
| Home Phone                         | Direct                                    |  |  |
| Other Phone                        | •                                         |  |  |
| Fax                                | Fax                                       |  |  |
|                                    |                                           |  |  |
|                                    |                                           |  |  |
|                                    | R. C. C. C. C. C. C. C. C. C. C. C. C. C. |  |  |
|                                    |                                           |  |  |
|                                    |                                           |  |  |
|                                    |                                           |  |  |
|                                    | < Back Next Cancel                        |  |  |

- a. Time Zone: Select a time zone from the drop-down list.
- b. **Phone Types**: Here, you will match up the phone types from your old database to the phone types in the new database.
  - i. In the new database, the phone types will be called Primary Phone, Mobile Phone, Home Phone, Other Phone and Fax.
  - ii. The drop-down lists display the phone types of your **old** database, which will vary, depending on what you called them in the previous software.
  - iii. Using the drop-down lists, assign each old phone type to a new phone type. Note that you may have fewer old types than new, meaning some of the new phone types won't have an assigned old phone type, which is fine.
- c. Click Next.
- 8. **Confirm Update**: Please review the information you have entered. If it all looks correct, click **Update**.

| EventPro Database Utility                                                                             | ×      |
|----------------------------------------------------------------------------------------------------|--------|
| Confirm Update<br>Please review the information you have entered                                      |        |
| Source                                                                                                |        |
| Provider Access<br>Database C: \EventPro\Data\SampData.mdb                                            |        |
| Target                                                                                                |        |
| Provider MS-SQL<br>Database DEMO on server DEMO\SQL2012                                               |        |
| The Wizard has the information needed to start the update process.<br>Press update to start updating. |        |
| < Back                                                                                                | Updata |

9. **Update Progress**: The utility will convert the data to your new database, displaying the time remaining in the progress bars.

| EventPro Database Utility                      | <b>X</b>           |
|------------------------------------------------|--------------------|
| Update Progress                                |                    |
|                                                |                    |
|                                                |                    |
| Overall Record Progress                        |                    |
| 32%                                            |                    |
| 6279/19944 old records traversed. (Est. Time F | Remaining 0:06:09) |
| 13627 records inserted (0:02:4                 | 9)                 |
| Current Table Progress                         |                    |
| 5%                                             |                    |
| Copying data to Event                          |                    |
| 4/75 records inserted (0:00:41                 | 1)                 |
|                                                |                    |
|                                                |                    |
|                                                |                    |
|                                                |                    |
|                                                |                    |
|                                                |                    |
|                                                |                    |
|                                                | < Back Next Cancel |

10. **Database Conversion Complete**: This window will inform you that the database conversion is successfully complete, displaying the total time and total records inserted.

If there is any data that was not converted, it will be displayed after the conversion completes in the **Results** window.

Please contact **Support** [40] if you have issues with data not converting correctly.

To provide additional information for the Support department's assistance, you can find a log file

(called **LogFile**) that is created in the folder in which the <u>data updater is installed</u> <sup>5</sup>. You can rename that file with your 6-digit User ID, compress it, and attach it to the email that you send to Support.

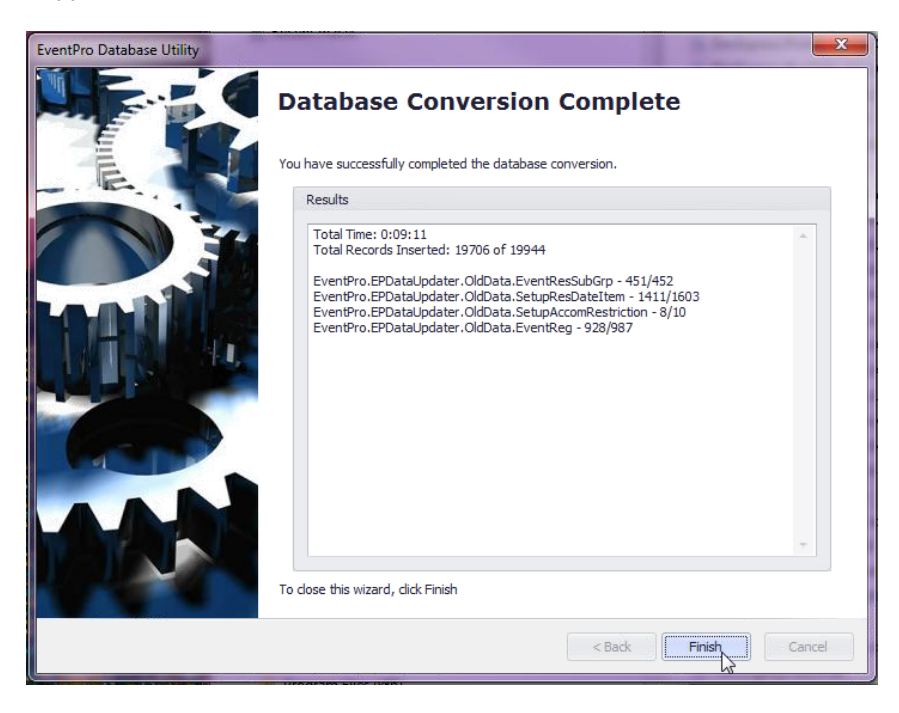

11. To close the wizard, click Finish.

#### Create a New Client Database

4. Choose Create a New Client Database and click Next.

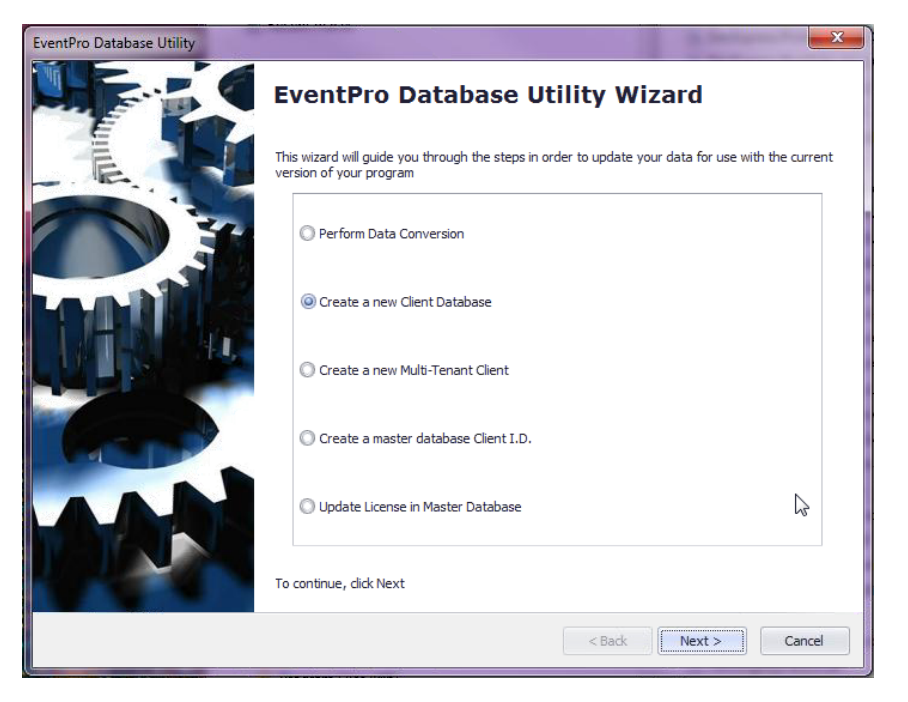

5. **Target Database**: Enter the target database information, i.e. for the new database you are creating.

| Even                                                                    | tPro Database Util                    | ity                                        | $\times$ |
|-------------------------------------------------------------------------|---------------------------------------|--------------------------------------------|----------|
| Ta                                                                      | rget Database<br>Enter the target dat | abase information.                         |          |
|                                                                         | Database Information                  |                                            |          |
|                                                                         | Database Type                         | MS-SQL 🗸                                   |          |
|                                                                         | Server                                | TEST\DEMO                                  |          |
|                                                                         | Authentication                        |                                            |          |
|                                                                         | User name                             |                                            |          |
|                                                                         | Password                              |                                            |          |
|                                                                         | Database                              | NewTestDatabase 🔹                          |          |
| Serve<br>Authe<br>User I<br>Passv<br>Datab<br>Settin<br>Client<br>Cloud | Settings                              |                                            |          |
|                                                                         | Client I.D.                           | 000000                                     |          |
|                                                                         | Cloud Data                            |                                            |          |
|                                                                         | Database Data Type                    | Blank 🔻                                    |          |
|                                                                         | License File                          | C:\Program Files\EventPro\License.ini ···· |          |
|                                                                         |                                       |                                            |          |
|                                                                         |                                       |                                            |          |
|                                                                         |                                       |                                            |          |
|                                                                         |                                       | Sack Next Cancel                           |          |

- a. Database Type: Select MS-SQL.
- b. Server: Enter the full qualified domain name of the SQL server and its instance.
- c. Authentication: Select this checkbox if you want to use SQL Authentication to log onto your SQL Server. Leave it unchecked if you want to (and are able to) use Windows Authentication to log onto the SQL Server.
- d. **User Name** and **Password**: If you selected the Authentication checkbox, enter your SQL Authentication **User Name** and **Password**.
- e. Database: Once authenticated, your existing databases will populate this drop-down list.

However, you need to type in a new name for the new database you are creating.

**EventProData** is the typical choice for database name. The data updater will actually be creating two SQL databases for EventPro: an **EventProMaster** database to control licensing, and the database that you are naming here

- f. Client I.D.: Enter your 6-digit User ID number.
- g. Cloud Data: Leave this unchecked.
- h. Database Data Type: From the drop-down list, choose Blank or Standard.
  - i. **Standard** will be populated with some basic default data, namely Statuses, Titles, Communication References, Booth Types, Budget Types, Payment Types, Location Features, and Location Setup Types.

Clients typically choose Standard, as they find it easier than starting from a completely blank database that has no frame of reference. The pre-entered status, titles, etc. can easily be edited to suit your organization's terminology.

- ii. Blank means a completely blank database, with no pre-entered data.
- i. License File: Click the ellipsis (...) next to the field to browse for and select your license file (an

.ini file). This is the license file you **downloaded** <sup>2</sup> earlier.

- j. Click Next.
- 6. The wizard will inform you when the database creation is complete. To close the wizard, click **Finish**.

#### Step 6: Set SQL Server Security Rights

EventPro's Database Utility created two SQL Databases:

- An EventProMaster database to control licensing
- A database that you named, most likely EventProData

Your EventPro users now need to have access to those databases. This is the process of creating the logins for users to grant them the required rights to the EventPro databases.

As noted above, you should already have the EventPro Users in your Active Directory, preferably in an EventPro Group.

- 1. Open SQL Server Management Studio.
- 2. Connect to the SQL server instance that houses the EventPro Databases.
- 3. Click the + beside **Security**.
- 4. Click the + beside Logins.
- 5. If the User or User Group is already listed, double click on it to edit its properties.

Otherwise, you will need to add each User or the User Group by right-clicking and selecting New Login.

6. After selecting the Windows user or group, set the following for the login account:

(Please note that if a field is not mentioned, the default information is sufficient.)

- a. General page
  - i. Default Database = EventProMaster
- b. User Mappings page
  - i. Check **EventProData**. At minimum, the User requires **db\_datareader** and **db\_datawriter**, so you can check those. If you are comfortable with giving the user **db\_owner** rights, you can.
  - ii. Check **EventProMaster**. Again, at minimum, the User requires **db\_datareader** and **db\_datawriter**, so you can check those. If you are comfortable with giving the user **db\_owner** rights, you can.
- 7. Click OK.

#### Step 7: Login to EventPro as Admin

Run the EventPro Software application.

The installer created a default admin user. In the Log On dialog, enter these default credentials:

User Name: admin

Password: EventPro1234 (you will want to change this password once you get into EventPro).

| 🔒 Log On | ×                                                                                              |
|----------|------------------------------------------------------------------------------------------------|
|          | Please enter your login information below. User Name: Password: (Passwords are case sensitive) |
|          | Log On Cancel                                                                                  |

If a dialog asks you to Update Now, click Yes.

Once you are in the program, remember to **CHANGE YOUR ADMIN PASSWORD**, which you can do under **My Details**. Please do not leave it as the default, as all admin users created by the installer have the same default password, making it very easy for unscrupulous types to guess what your default admin password would be.

Now, if applicable, you can add other users to the program and set their user rights so that they can begin using EventPro as well.

## Step 8: Install EventPro to Workstations

After you have installed EventPro on the server, this process will be done for each workstation that will be running EventPro Software.

Ensure that the network users installing EventPro to their workstations have **Read** access to the executable folder.

1. On the workstation computer, navigate to the folder bin which you saved **EventPro.Win.Setup.exe** file, and double click to run it.

Depending on the security settings on your network or computer, you may receive a warning about installing software, and you may need to click **Run** or **OK** to continue the installation.

- 2. The installation wizard will begin. Click Next to continue.
- 3. You will now follow the process described above in **Install EventPro Application** 3, except that in the **Installation Type** 3 window, you will choose the **Workstation Installation** option.

| 🔡 EventPro Setup                                                 | $\overline{\mathbf{X}}$ |
|------------------------------------------------------------------|-------------------------|
| Installation Type<br>Select the type of installation to perform. | <u> </u>                |
|                                                                  |                         |
|                                                                  |                         |
| Stand Alone Installation                                         |                         |
| O Server Installation                                            |                         |
| O Workstation Installation                                       |                         |
|                                                                  |                         |
|                                                                  |                         |
|                                                                  |                         |
|                                                                  |                         |
| Advanced Installer                                               |                         |
| (                                                                | < Back Next > Cancel    |

**IMPORTANT**: Choose the **Workstation Installation** option when installing to workstations.

4. Complete the installation process as described above.

## **Cloud (Citrix) Install**

If you are moving from a previous version of EventPro to the cloud application of EventPro, you will need to first send your data to EventPro Support for conversion.

If you are using the EventPro cloud application with a brand new database, you can skip down to Login First Time as Admin 28.

- Step 1: Send Data for Conversion 15
- Step 2: Login First Time as Admin 28

## Step 1: Send Data for Conversion

The process of sending your data to EventPro Support will differ, depending on whether you are converting data from the EventPro **Standard** Edition (Microsoft **Access** Database) or the EventPro **Enterprise** Edition (**SQL** Database).

Check which Edition you own, and follow the applicable directions below:

- From EventPro Standard Edition
- From EventPro Enterprise Edition 18

#### From EventPro Standard Edition

There are a few different methods of getting your EventPro Standard data to Support.

Start with the first method described, and if it doesn't work for you, try out the next two. If none of those methods work, please contact **Support** 40 for further assistance.

- <u>Method 1 15</u>
- Method 2 17
- Method 3 18

#### Method 1

1. Make sure you are the only user logged into the database. You can do this by selecting **Show Logged In Users** from the **File** menu.

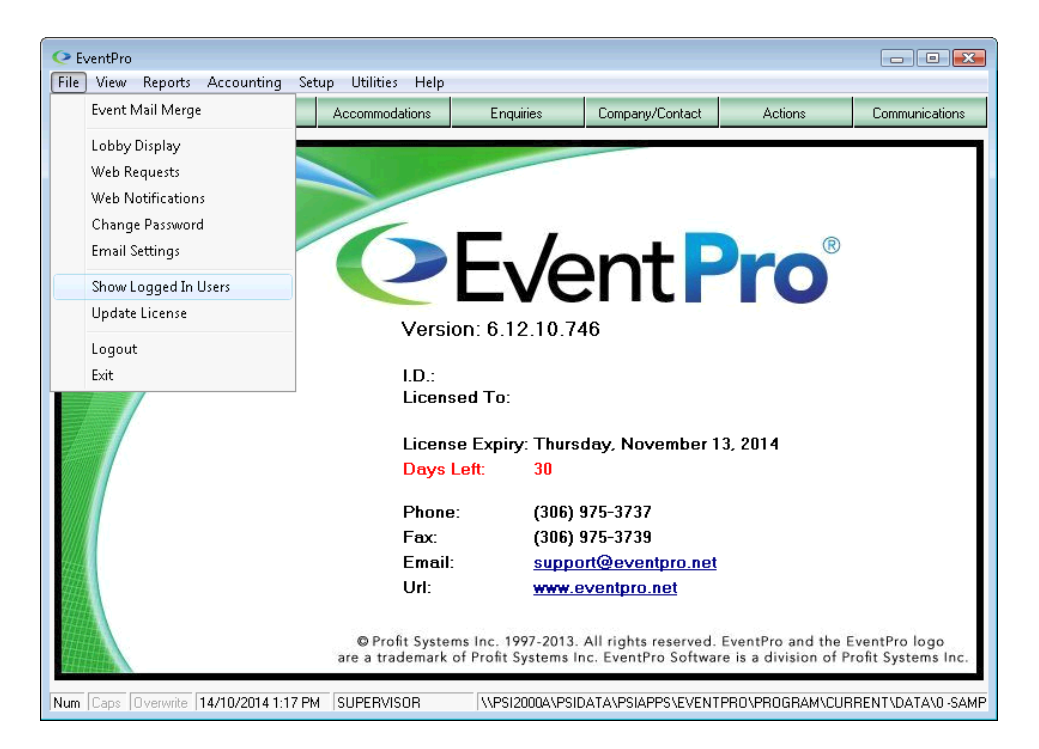

2. From the Utilities menu, select Send/Retrieve Data To/From Support.

| € EventPro                                                                                                    |                                                                                                    |                                                                          |
|----------------------------------------------------------------------------------------------------|----------------------------------------------------------------------------------------------------|--------------------------------------------------------------------------|
| File View Reports Accounting Setup                                                                                                    | Utilities Help                                                                                                    |                                                                          |
| Booking Calendar Events A                                                                                                    | Recalculate Events                                                                                                    | Actions Communications                                                   |
|                                                                                                    | Compact & Repair Database                                                                                                    |                                                                          |
|                                                                                                    | Re-create Indexes                                                                                                    |                                                                          |
|                                                                                                    | Send/Retrieve Data to/From Support                                                                                                    |                                                                          |
|                                                                                                    | Update Reports                                                                                                    |                                                                          |
|                                                                                                    | oking Calendar Events          Actions       Communication         Compact & Repair Database       Re-create Indexes         Send/Retrieve Data to/From Support       Update Reports         Run SQL       Purge         Purge       Reset Rich Text Fonts         Remove Letter Images from Communications       Spell Check Setup         Import Setup Check List       2014         Days Left:       3U         Phone:       (306) 975-3737         Fax:       (306) 975-3739         Email:       support@eventpro.net         Url:       www.eventpro.net         Url:       www.eventpro.net | R                                                                        |
|                                                                                                    | Purge                                                                                                    |                                                                          |
| Re-create Indexes<br>Send/Retrieve Data to/From Support<br>Update Reports<br>Run SQL<br>Purge<br>Reset Rich Text Fonts<br>Remove Letter Images from Communications<br>Reset Grid Customizations<br>Spell Check Setup<br>Import Setup Check List<br>Days Left: 3U<br>Phone: (306) 975-3737<br>Fax: (306) 975-3739<br>Email: support@eventoro.net                          |                                                                                                    |                                                                          |
|                                                                                                    | Remove Letter Images from Communications                                                                                                    |                                                                          |
|                                                                                                    | Reset Grid Customizations                                                                                                    |                                                                          |
|                                                                                                    | Spell Check Setup                                                                                                    |                                                                          |
|                                                                                                    | Import Setup Check List                                                                                                    | 2014                                                                     |
|                                                                                                    | Days Lett: 30                                                                                                    |                                                                          |
| Compact & Repair Database<br>Re-create Indexes<br>Send/Retrieve Data to/From Support<br>Update Reports<br>Run SQL<br>Purge<br>Reset Rich Text Fonts<br>Remove Letter Images from Communications<br>Spell Check Setup<br>Import Setup Check List<br>Days Left: 3U<br>Phone: (306) 975-3737<br>Fax: (306) 975-3739<br>Email: support@eventpro.net<br>Url: www.eventpro.net |                                                                                                    |                                                                          |
|                                                                                                    |                                                                                                    |                                                                          |
|                                                                                                    | Email: <u>support@eventpro.net</u>                                                                                                    |                                                                          |
|                                                                                                    | Url: <u>www.eventpro.net</u>                                                                                                    |                                                                          |
|                                                                                                    |                                                                                                    |                                                                          |
|                                                                                                    | © Profit Systems Inc. 1997-2013. All rights reserved.<br>The a trademark of Profit Systems Inc. EventPro Softwar                                                                                                    | EventPro and the EventPro logo<br>e is a division of Profit Systems Inc. |
| Num Caps Overwrite 14/10/2014 1:19 PM S                                                                                                    | UPERVISOR \\PSI2000A\PSIDATA\PSIAPPS\EVENTI                                                                                                    | PRO\PROGRAM\CURRENT\DATA\0-SAMF                                          |

3. Click the Send FTP button.

| Send/Retrieve Data to/from EventPro Support          | ×                    |
|------------------------------------------------------|----------------------|
| Database: L:\PROGRAM\DATA\TEST.MDB                   | <br>Send <u>F</u> TP |
| Zip Name: <u>\\PSI\DATA\EVENTPRO\PROGRAM\CURRENT</u> | Send <u>E</u> mail   |
| Zip Size: 0                                          | <u>R</u> etrieve     |
|                                                      |                      |
|                                                      |                      |
| Operation: Status:                                   |                      |

- 4. When finished, click **OK**, and **Close**. This will bring you back to the EventPro log in screen where you and the other users can now log back in.
- 5. Email <u>Support@eventpro.net</u>, letting us know that the data has been sent.

If this process does not work for you, try Method 2 17 next.

#### Method 2

If you are unable to send in your data using **Method 1**15, described above, try the following:

- 1. Go into the data directory that stores your EventPro **Databases**. In a multi-user environment, this will be the server, and in a single-user environment, will be your local drive.
- 2. Compress your main database which is named **data.mdb** by default into a zip file. You can do this by rightclicking the file and selecting **Send To > Compressed (zipped) Folder**.

| (3) | Open<br>New<br>Scan DATA.MDB<br>Open With |      |                                                          |
|-----|-------------------------------------------|------|----------------------------------------------------------|
|     | Send To 🔸                                 | 1    | Compressed (zipped) Folder                               |
|     | Cut<br>Copy                               |      | Desktop (create shortcut)<br>Documents<br>Mail Recipient |
|     | Create Shortcut<br>Delete<br>Rename       | 9990 | (G;)<br>(H:)<br>(I:)                                     |
|     | Properties                                | ٠    | ();)                                                     |

- 3. **Rename** the zip file to your 6-digit User ID number or your company name.
- 4. Open a Windows Explorer window, *e.g.* your "My Computer" folder. Paste this address into the address bar and press Enter:

| 😼 My Computer                                                                      |              |                                           |               |            | _ 🗆 🔀      |
|------------------------------------------------------------------------------------|--------------|-------------------------------------------|---------------|------------|------------|
| File Edit View Favorites                                                           | Tools H      | elp                                       |               |            | 2          |
| 🕞 Back 👻 🌍 👻 🏂                                                                     | 🔎 Searc      | th 🍺 Folders 🛛 🔢 🗸                        |               |            |            |
| Address ftp://uploads:upload                                                       | dsftp@ftp.ev | rentpro.net                               |               |            | 🕶 🔁 Go     |
|                                                                                    | Nar          | me                                        | Туре          | Total Size | Free Space |
| System Tasks                                                                       | <u> </u>     | ard Disk Drives                           |               |            |            |
| View system information  Add or remove programs                                    | 91           | Local Disk (C:)                           | Local Disk    |            |            |
| 🚱 Change a setting                                                                 | De           | evices with Removable Storage             |               |            |            |
| Other Places                                                                       | <u>ک</u>     | DVD/CD-RW Drive (D:)                      | CD Drive      |            |            |
| <ul> <li>My Network Places</li> <li>My Documents</li> <li>Control Panel</li> </ul> | Ne           | e <b>twork Drives</b><br>Main Server (P:) | Network Drive |            |            |
| Details                                                                            | ۲            |                                           |               |            |            |
| My Computer<br>System Folder                                                       |              |                                           |               |            |            |
|                                                                                    | <            |                                           |               |            | >          |

ftp://uploads:uploadsftp@ftp.eventpro.net

This opens an FTP site.

5. Copy and paste the ZIP file containing the database into the FTP site you just navigated to in the Windows Explorer window.

If you cannot paste the ZIP file into the directory, see Method 3 181.

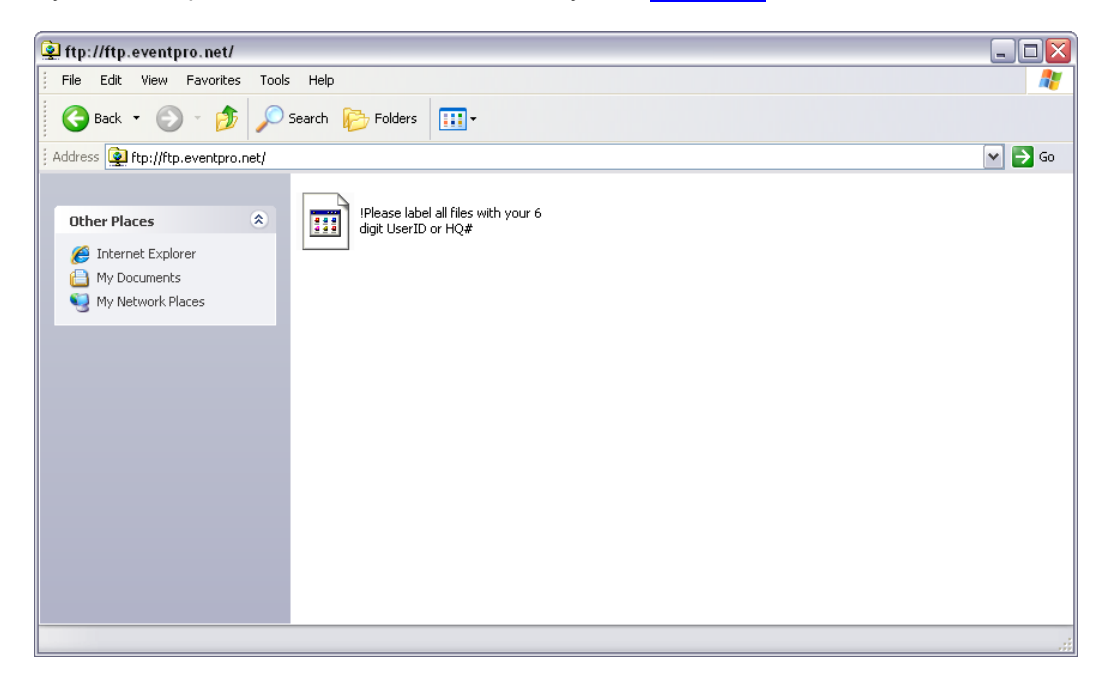

- 6. Wait until the transfer is completed
- 7. Email Support@eventpro.net, letting us know that the data has been sent.

#### Method 3

If the second method with still does not work for you because you cannot paste the zip file with the directory, there is one other method you can try.

- 1. As with Method 2 17, compress your database into a zip file and rename it to your User ID or company name.
- 2. In an internet browser, go to http://www.eventpro.net/usersupport/uploadfileform.cfm
- 3. Login with your 6-digit User ID and 4-digit password.
  - a. If you do not know your company's User ID and Password, please consult with the program administrator.
  - b. If you originally received an email from us with these numbers, but have since lost it, please let us know and we'll be happy to resend it to an authorized user.
- 4. After logging in, click the **Browse** button, find your zipped database file and select it to begin uploading the file.
- 5. Once it finishes, email Support@eventpro.net to let us know that the data has been sent.

#### From EventPro Enterprise Edition

To get your EventPro Enterprise data to Support, you first need to:

• Create Database Backup

You can then transfer it to Support using one of three methods:

- Transfer Method 1 23
- Transfer Method 2 25
- Transfer Method 3 25

If none of those transfer methods work, please contact **Support** 40 for further assistance.

#### **Create Database Backup**

- 1. Go to your Microsoft SQL Server Management Studio.
- Right-click on the database you want to backup. The database is likely called EVENTPRODATA, unless otherwise renamed by you.
- 3. From the right-click speed menu, select **Tasks > Backup**.

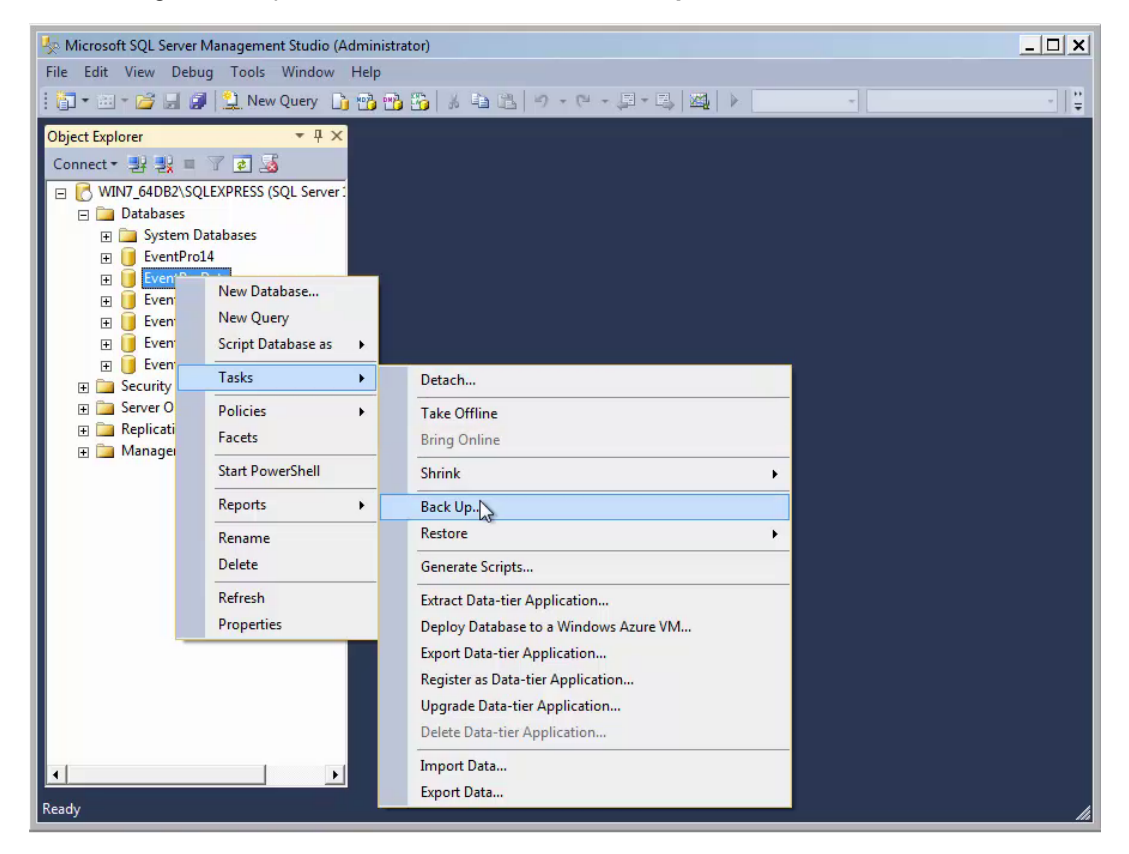

- 4. In the Back Up Database window, ensure that these settings have been selected:
  - a. Under the **General** page:
    - i. Backup type: Full
    - ii. Back up to: Disk

| 📙 Back Up Database - EventPro                        | oData                              |                                                      | <u>_ 🗆 X</u> |
|------------------------------------------------------|------------------------------------|------------------------------------------------------|--------------|
| Select a page                                        | Script - 📑 Help                    |                                                      |              |
| General Media Options                                | Source                             |                                                      |              |
| Backup Options                                       | Database:                          | EventProData                                         |              |
|                                                      | Recovery model:                    | FULL                                                 |              |
|                                                      | Backup type:                       | Full                                                 | -            |
|                                                      | Copy-only backup                   |                                                      |              |
|                                                      | Backup component:                  |                                                      |              |
| Database     C Files and filegroups:     Destination |                                    |                                                      |              |
|                                                      |                                    |                                                      |              |
|                                                      | Destination                        |                                                      |              |
| Destination<br>Back up to:Disk                       | Disk                               |                                                      |              |
|                                                      |                                    | 3                                                    | _            |
|                                                      | C:\Program Files\Microsoft SQL Ser | ver\MSSQL12.SQLEXPRESS\MSSQL\Backup\EventProData.bak | Add          |
| Connection                                           |                                    |                                                      | Remove       |
| Server:<br>WIN7_64DB2\SQLEXPRESS                     |                                    |                                                      | Contents     |
| Connection:<br>sa                                    |                                    |                                                      |              |
| View connection properties                           |                                    |                                                      |              |
| Progress                                             |                                    |                                                      |              |
| C) Ready                                             |                                    |                                                      |              |
|                                                      |                                    |                                                      | OK Cancel    |

iii. Since EventProData is the default name for all databases, you should ideally rename your backup database so that it is more easily identifiable for EventPro Support. At the bottom of the window, click **Add**. In the **Select Backup Destination** dialog, name the Destination with your **6-digit User ID**.

| cicula page                                               | C Script - R Help                                                 |                             |                                |
|-----------------------------------------------------------|-------------------------------------------------------------------|-----------------------------|--------------------------------|
| General                                                   |                                                                   |                             |                                |
| Media Options                                             | Source                                                            |                             |                                |
| F Backup Options                                          | Database:                                                         | EventProData                | <b>•</b>                       |
|                                                           | Becovery model:                                                   |                             |                                |
|                                                           |                                                                   | TOLL                        |                                |
|                                                           | Backup type:                                                      | Full                        | -                              |
|                                                           | Copy-only backup                                                  |                             |                                |
|                                                           | Select Backup Destination                                         | ×                           |                                |
| Connection<br>Server:<br>WIN7_64DB2\SQLEXP<br>Connection: | backup devices for frequently used files.<br>Destinations on disk | ISSQL\Backup\001000.BAK<br> | ▼<br>Add<br>Remove<br>Contents |
| a View connection pro rogress                             | iperties                                                          |                             |                                |
| Ready                                                     |                                                                   |                             |                                |

iv. You can then **Remove** the original name.

| 🧻 Back Up Database - EventPr                                                                             | oData                                                                      |                                                                                                    | _ 🗆 🗙                     |
|----------------------------------------------------------------------------------------------------|----------------------------------------------------------------------------|----------------------------------------------------------------------------------------------------|---------------------------|
| Select a page                                                                                            | Script - 📑 Help                                                            |                                                                                                    |                           |
| General<br>Media Options<br>Backup Options                                                               | Source<br>Database:<br>Recovery model:<br>Backup type:<br>Copy-only backup | EventProData<br>FULL<br>Full                                                                           |                           |
|                                                                                                    | Database     Files and filegroups:     Destination     Back up to:         | Disk                                                                                                   |                           |
| Connection Server: WIN7_64DB2\SQLEXPRESS Connection: sa  View connection properties Progress Ready Ready | C:\Program Files\Microsoft SQL Serv                                        | ver/MSSQL12.SQLEXPRESS/MSSQL\Backup\EventProData.bak<br>ver/MSSQL12.SQLEXPRESS/MSSQL\Backup\001000.BAK | Add<br>Renove<br>Contents |
|                                                                                                    | 1                                                                          |                                                                                                    | OK Cancel                 |

- b. Under the **Backup Options** page:
  - i. Name: Also change this name to your 6-digit User ID.
  - ii. Description: Enter a description, such as Backed up on DATE at TIME.

| 📙 Back Up Database - EventPro                                                                            | Data                                                                             | _                                             |      |
|----------------------------------------------------------------------------------------------------|----------------------------------------------------------------------------------|-----------------------------------------------|------|
| Select a page                                                                                            | Script - 📑 Help                                                                  |                                               |      |
| General<br>Media Options<br>Backup Options                                                               | Backup set<br>Name:<br>Description:                                              | 001000<br>Backed up on 10/16/2014 at 2:47 AM  |      |
|                                                                                                    | Backup set will expire:                                                          | days                                          |      |
|                                                                                                    | C On:<br>Compression                                                             | Use the default server setting                | •    |
|                                                                                                    | Encryption                                                                       |                                               |      |
| Connection                                                                                               | Algorithm:                                                                       | AES 128                                       |      |
| Server:<br>WIN7_64DB2\SQLEXPRESS<br>Connection:<br>sa<br>View connection properties<br>Progress<br>Ready | Certificate or Asymmetric key:<br>Encryption is available only when Back up to a | a new media set is selected in Media Options. | ¥    |
|                                                                                                    |                                                                                  | OK Canc                                       | el / |

- c. Click **OK**. It may take a few minutes to backup, depending on the size of your database.
- 5. Click **OK** again when the backup is complete.
- 6. Now, on your Database Server, you should have access to the **Backup** folder, which contains the backup file you just created.

On the backup file you created, right-click and select **Send To > Compressed (zipped) Folder** to create a zipped folder.

| Dize V Open New fo                                                         | older                                                     |                                                                                                    |                  | -               |   |
|----------------------------------------------------------------------------|-----------------------------------------------------------|----------------------------------------------------------------------------------------------------|------------------|-----------------|---|
| avorites Nan<br>Desktop a<br>Downloads                                     | 0010<br>Open<br>Edit with Notepad++                       | Date modified                                                                                                    | Type<br>BAK File | Size<br>3,673 K | B |
| Libraries<br>  Documents<br>  Music<br>  Pictures<br>  Videos<br>Homegroup | Send to Cut Copy Create shortcut Delete Rename Properties | Compressed (zipped) fold<br>Compressed (zipped) fold<br>Desktop (veate shortcut)<br>Fax recipient<br>Mail recipient<br>Local Disk (C:)<br>PSI (\\vboxsrv) (E:) | er               |                 |   |
| Vetwork                                                                    |                                                           |                                                                                                    |                  |                 |   |
| Homegroup<br>Computer<br>Network                                           | Properties                                                |                                                                                                    |                  |                 |   |

If not already done, remember to name that zipped folder as your 6-digit User ID number.

You can now send the data to EventPro Support in one of three ways:

- Transfer Method 1 23
- Transfer Method 2 25
- Transfer Method 3 25

#### **Transfer Method 1**

1. Open a Windows Explorer window, *e.g.* "My Computer". Paste the following URL into the address bar and press Enter:

ftp://uploads:uploadsftp@ftp.eventpro.net

| 😼 My Computer                                     |       |                                |               |            | _ 🗆 🖂      |
|---------------------------------------------------|-------|--------------------------------|---------------|------------|------------|
| File Edit View Favorites                          | Tools | s Help                         |               |            | <b></b>    |
| 🕝 Back 🔹 🕥 🔹 🏂 Search 🎼 Folders 🔛 -               |       |                                |               |            |            |
| Address [tp://uploads:uploads:tp@ftp.eventpro.net |       |                                |               |            |            |
|                                                   |       | Name                           | Туре          | Total Size | Free Space |
| System Tasks                                      | ~     | Hard Disk Drives               |               |            |            |
| View system information  Add or remove programs   |       | See Local Disk (C;)            | Local Disk    |            |            |
| 🥵 Change a setting                                |       | Devices with Removable Storage |               |            |            |
| Other Places                                      |       | DVD/CD-RW Drive (D:)           | CD Drive      |            |            |
| Other Flaces                                      | ~     | Network Drives                 |               |            |            |
| Ny Network Places                                 |       | ZMain Server (P:)              | Network Drive |            |            |
| Details                                           | *     |                                |               |            |            |
| My Computer<br>System Folder                      |       |                                |               |            |            |
|                                                   |       | <                              | Ш             |            | >          |

This opens an FTP site.

(Alternative transfer methods are described below.)

2. Copy the zipped folder you created, and paste it into the FTP site you just navigated to in the Windows Explorer window.

If you can't paste the zipped folder, try Method 2 25.

| 😰 ftp://ftp.eventpro.net/                                                                                                    | _ 🗆 🗙  |
|----------------------------------------------------------------------------------------------------|--------|
| File Edit View Favorites Tools Help                                                                                                    |        |
| 🔇 Back 🔹 🕥 🕞 🏂 🔎 Search 🎼 Folders 🔛                                                                                                    |        |
| Address () ftp://ftp.eventpro.net/                                                                                                    | 🕶 🄁 Go |
| Other Places       IPlease label all files with your 6 digit UserID or HQ#         Internet Explorer       Image: Comparison of the system of the system of the syste |        |
|                                                                                                    | .;;    |

3. When it finishes uploading, send an email to <u>Support@eventpro.net</u> to let us know that your data has been sent.

#### **Transfer Method 2**

If you cannot paste the zipped folder 24 into the FTP site as described in Method 1 23 above, try the following:

- 1. In an internet browser, go to the following site: http://www.eventpro.net/usersupport/uploadfileform.cfm
- 2. Login with your 6-digit User ID and 4-digit Password.
  - a. If you do not know your company's User ID and Password, please consult with the program administrator.
  - b. If you originally received an email from us with these numbers, but have since lost it, please let us know and we'll be happy to resend it.
- 3. After logging in, click the **Browse** button, find the zipped folder with your database and click **OK**.
- 4. Click the **Upload** button.
- 5. When the upload is completed, send an email to <u>Support@eventpro.net</u> to let us know that the data has been sent.

#### **Transfer Method 3**

An alternative method of submitting the file involves using a command window:

- 1. Navigate to find your **Backup** folder on your SQL Server.
- 2. Hold down your Left SHIFT key, right-click on the Backup folder, and select the command Open command window here from the speed menu.

| rganize 🔻 📜 Open 🛛 Include in library 👻 Share with 🔻 New fo                                                                                                    | lder                                                                                                    |                                                                                                    | -    | -     | 0 |
|----------------------------------------------------------------------------------------------------|----------------------------------------------------------------------------------------------------|----------------------------------------------------------------------------------------------------|------|-------|---|
| Favorites Pavorites Desktop Downloads Recent Places Libraries Documents Music Pictures Videos Videos Send to Computer Computer Create shortcut Delate Rename Properties | Date modified           10/16/2014 2:48 AM           10/9/2014 4:14 PM           10/16/2014 2:34 AM           10/9/2014 4:08 PM           10/9/2014 4:14 PM           10/16/2014 12:37           10/9/2014 4:14 PM           2/21/2014 3:27 AM | Type<br>File folder<br>File folder<br>File folder<br>File folder<br>File folder<br>File folder<br>Application extens | Size | 56 KB |   |

3. A command window opens. Enter the command: ftp ftp.eventpro.net

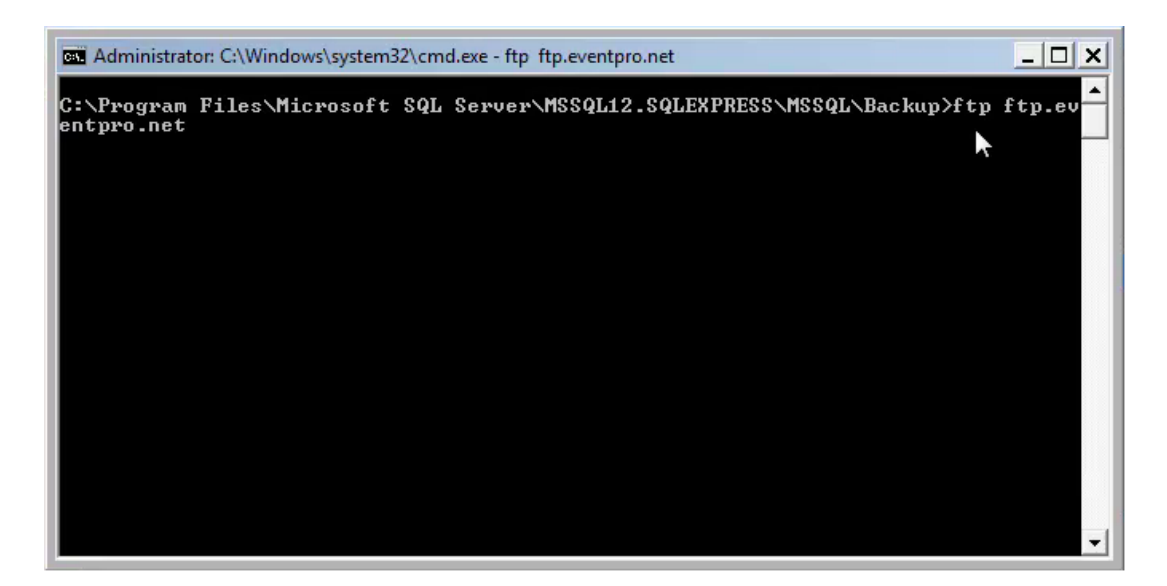

4. You will then be prompted for a User, where you can type: uploads

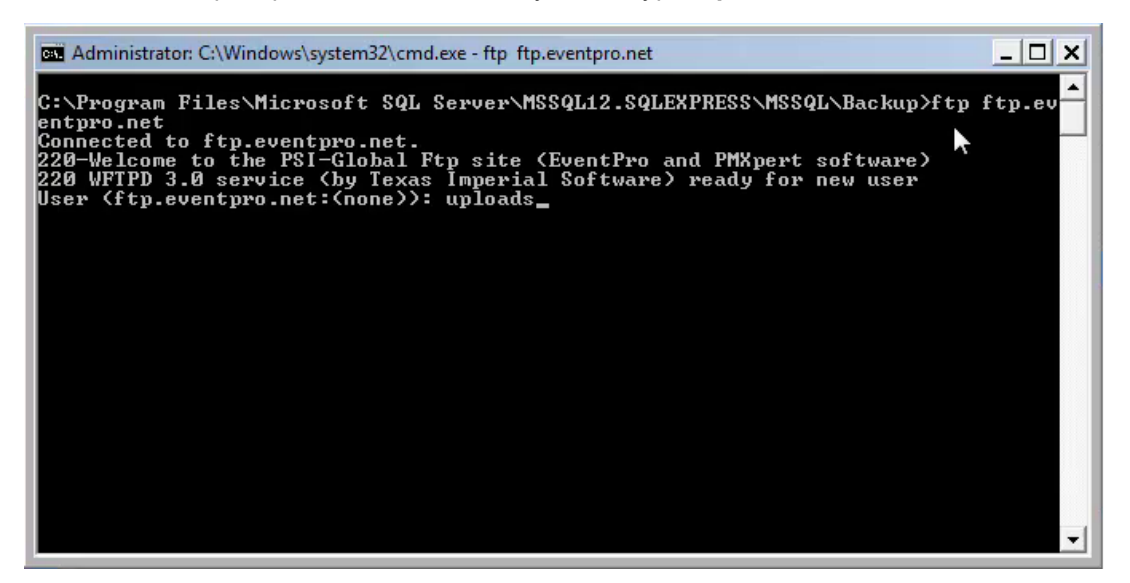

- 5. You will then be prompted for a Password: uploadsftp
- 6. Once you're logged in, at the ftp> prompt, you will type: put [zip file you created] e.g. put 123456.zip

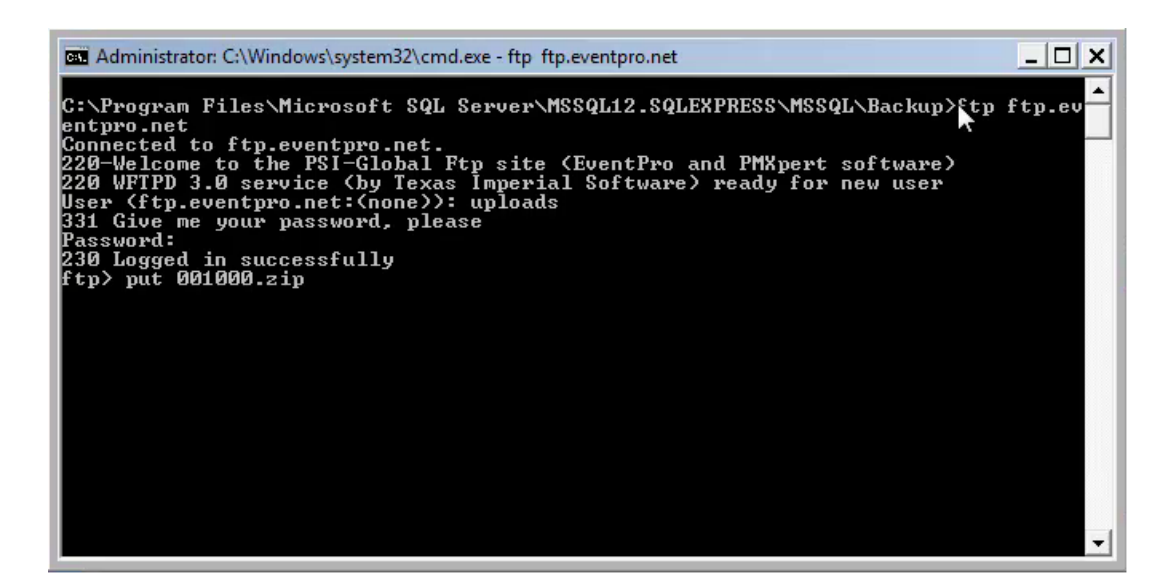

- 7. It will execute the file transfer.
- 8. To disconnect, type: bye

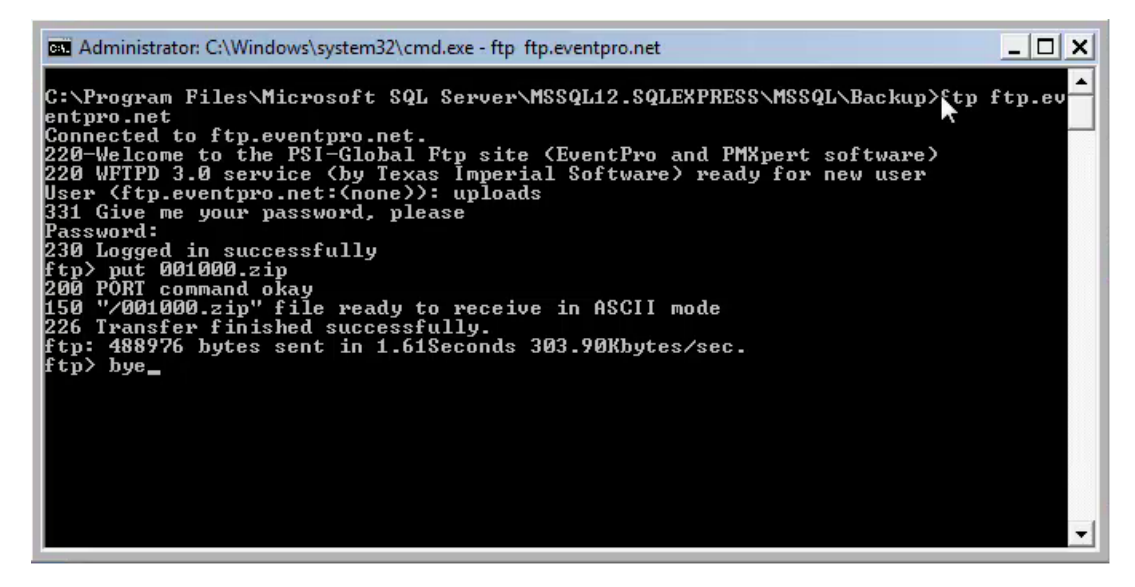

9. To exit the command window, type: exit

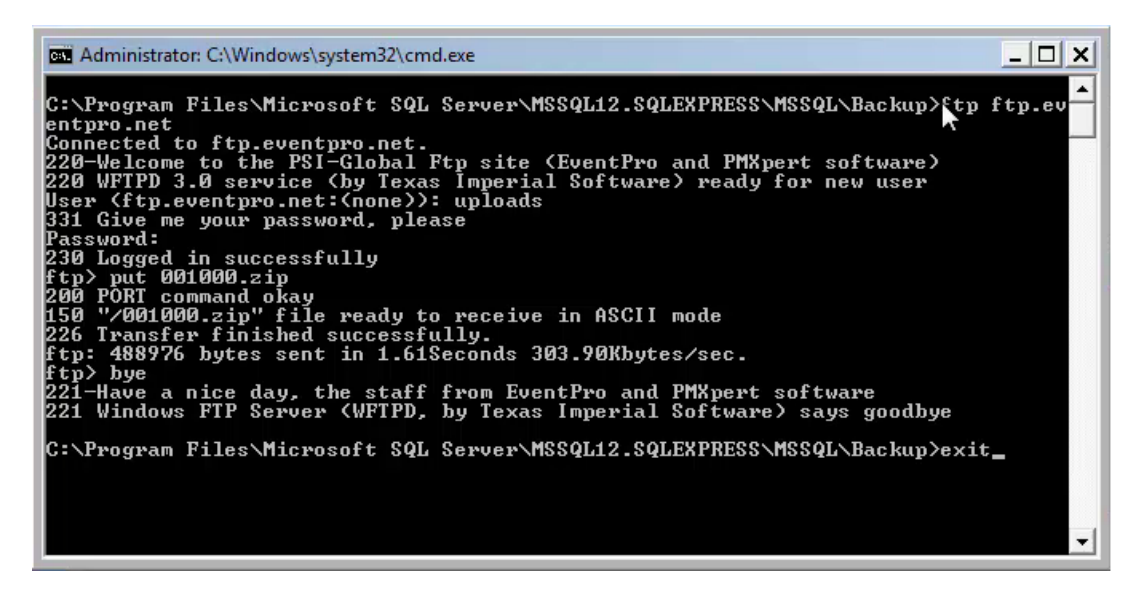

10. Send an email to Support@eventpro.net to let us know that the database has been transferred.

#### Step 2: Login First Time as Admin

If you sent your data to be converted, as per the instructions above, we will notify you when the data is ready. When you have been duly notified, you can access your converted data in the EventPro cloud application with these instructions.

If you are using the EventPro Cloud application with an entirely new database, you can also follow these instructions to log in and begin using EventPro.

- 1. In your internet browser, go to https://cloud.eventpro.net.
- Your EventPro cloud application will have a default administrative user already created. You can log in with these default credentials:
  - a. User Name: admin\_X (where the X represents your company's 6-digit User ID number. So, for example, if your User ID is 123456, you would log in with the user name admin\_123456).
  - b. **Password**: **EventPro1234** (once you are in EventPro, you will want to change this password for this admin user).

Click Log On.

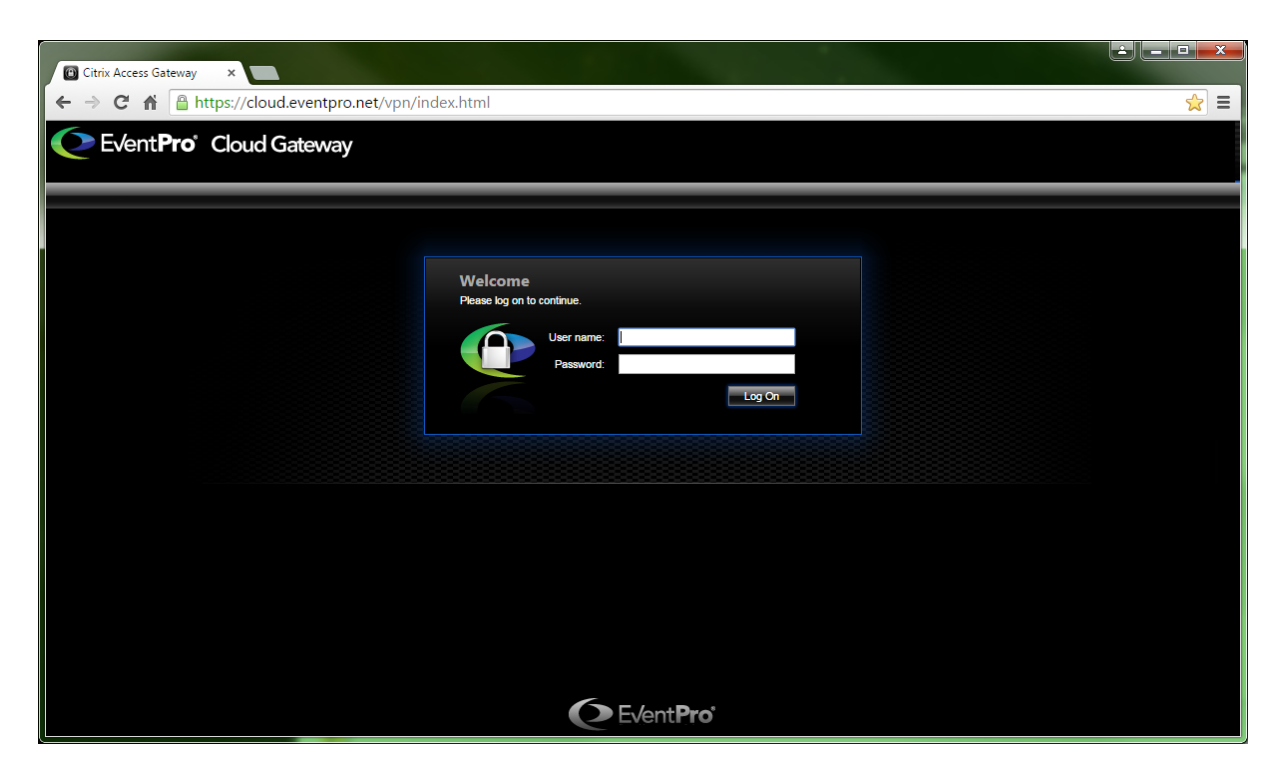

- 3. If this is the first time you are accessing EventPro in the cloud, you will need to install CitrixReceiver.
  - a. In the dialog that appears, choose the option "I agree with the Citrix license agreement", and click Install.
  - b. In the next dialog, click **Run**. The **CitrixReceiverWeb.exe** file will download and install.
  - c. If you use **Internet Explorer** as your browser, please note these extra steps you need to take:
    - i. When asked, choose **Yes** in order to allow CitrixReceiver to make changes to the computer.
    - ii. When asked, choose **Allow** in order for Citrix Systems, Inc. to open web content using CitrixReceiver on the computer.
- 4. The CitrixReceiver home screen will be displayed.
- 5. If this is the first time you have logged into EventPro in the cloud, you will have to add the application to your screen.
  - a. Click the plus sign (+) along the left sign of the screen.
  - b. Click All Apps.
  - c. Choose EP from the list. It will now become a part of your CitrixReceiver home screen.

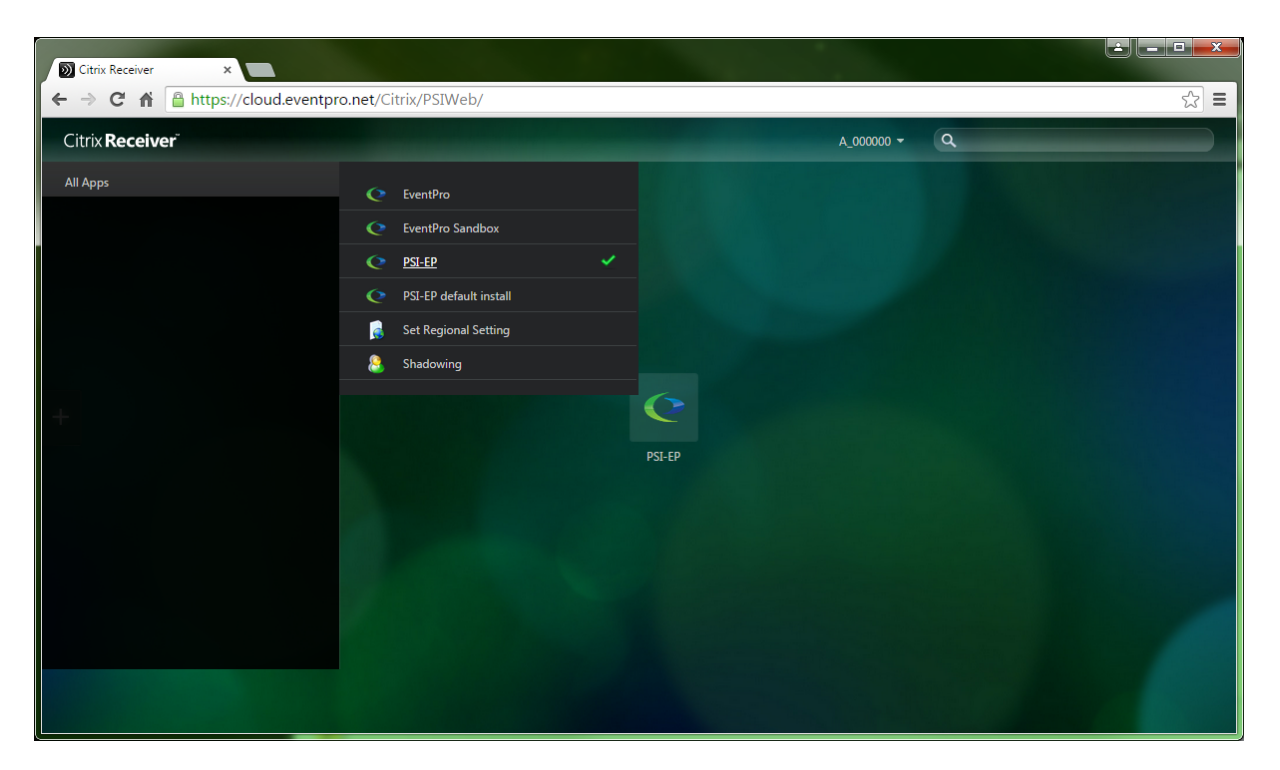

6. On the CitrixReceiver home screen, click the EP app icon you added. The **Windows Logon** dialog should appear.

If the Windows Logon dialog doesn't appear, and nothing seems to be happening, it is very likely that your browser settings are **preventing plug-ins** from running. The browser will probably display some kind of indication - perhaps in the address bar or a pop-up - that it is **blocking Citrix Receiver**. You must allow Citrix Receiver to run in order to access EventPro's cloud application.

7. If you agree with the conditions of use that appear in the Windows Logon dialog, click OK.

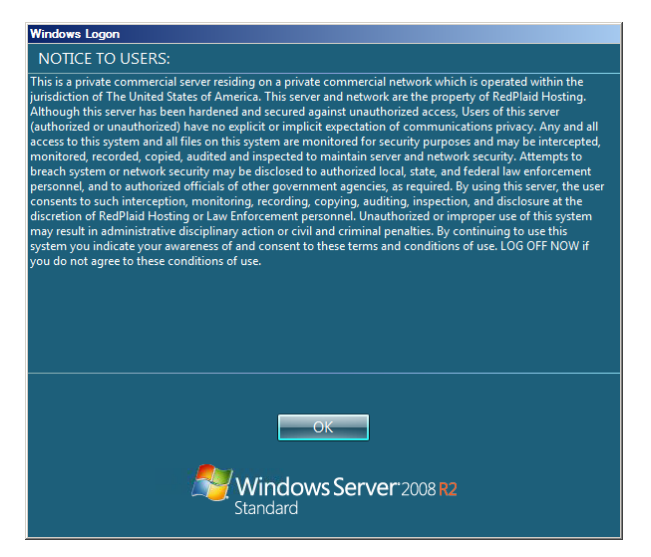

8. If there is more than one database to choose from, select the relevant database from the drop-down list and click **Log On**.

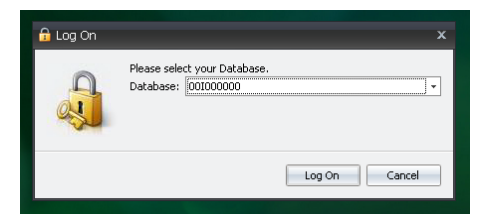

9. The EventPro screen appears.

| C View               |                    | EventPro |    |
|----------------------|--------------------|----------|----|
| Panels Navigation    |                    |          |    |
| Actions Navigation A | Appearance Windows |          |    |
| Navigation           |                    |          |    |
| My Workplace         |                    |          |    |
| Task List            |                    |          |    |
| 11 Task Calendar     |                    |          |    |
|                      |                    |          |    |
|                      |                    |          |    |
|                      |                    |          |    |
|                      |                    |          |    |
|                      |                    |          |    |
|                      |                    |          |    |
| My Workplace         |                    |          |    |
| Events               |                    |          |    |
| Accommodations       |                    |          |    |
| In CRM/Sales         |                    |          |    |
| Communications       |                    |          |    |
| Tasks                |                    |          |    |
| a Finance            |                    |          |    |
| Reports              |                    |          |    |
| 🖳 Mail Merge         |                    |          |    |
| timport/Export 1     |                    |          |    |
| Dashboards           |                    |          |    |
| Pivot Grid Analysis  |                    |          |    |
| MPI 🛛                |                    |          |    |
| 🖑 Setup              | -                  |          |    |
| >                    |                    |          |    |
| User: Alice          |                    |          | 11 |

10. The first thing you will want to do is **CHANGE YOUR ADMIN PASSWORD**, which you can do under **My Details**. Please do not leave it as the default, as all default admin users created for the cloud have the same default password, making it very easy for unscrupulous types to guess what your default admin password would be. Review the requirements for a cloud password under <u>Cloud Password Policy</u> 32.

Now, if applicable, you can create other EventPro Users in the program and set their user rights so that they can begin using EventPro as well.

Note that you can also edit the "admin" part of the default login name, so that instead of admin\_123456, it can be Bill\_123456 or Jane\_123456, or whatever you want to use as part of the login name.

## **Cloud Password Policy**

When setting your password for the EventPro Cloud login, please note that your password must meet certain minimum requirements for security reasons.

- The password must not contain your User Name
- The password must contain characters from at least 3 of these 5 categories:
  - Uppercase characters
  - Lowercase characters
  - Digits 0 through 9 (Base 10 digits)
  - Non-alphanumeric characters ~ ! @ # \$ % ^ & \* \_ + = ` | \ ( ) { } [ ] : ; " ' < > , . ? /
  - Unicode character that is categorized as alphabetic but is not uppercase or lowercase, including Unicode characters from Asian languages
- Minimum Password Length: 7 characters
- Password History Remembered: 24 passwords, meaning that you cannot reuse a password that you used in the last 24 times you changed your password.
- Minimum Password Age: 1 day, meaning you cannot change your password more than once a day, which prevents users from repeatedly changing passwords in a short period of time to get back to an old password.

## **Cloud Log In**

You should already have an EventPro Cloud user name and password assigned to you.

If not, please consult a user with sufficient security rights to create a user for you.

- 1. Go to https://cloud.eventpro.net.
- 2. Enter your User Name and Password.

| Citrix Access Gateway ×                  |                                                     |     |
|------------------------------------------|-----------------------------------------------------|-----|
| ← → C f https://cloud.eventpro.net/vpn/i | ndex.html                                           | ☆ = |
| Event Pro°Cloud Gateway                  |                                                     |     |
|                                          | Welcome<br>Please log on to continue.<br>User name: |     |
|                                          | Log Or                                              |     |
|                                          |                                                     |     |
|                                          | <b>S</b> Event <b>Pro</b>                           |     |

- 3. If this is the first time you have logged in to EventPro, you will have install CitrixReceiver.
  - a. In the dialog that appears, choose the option "I agree with the Citrix license agreement", and click Install.
  - b. In the next dialog, click Run. The CitrixReceiverWeb.exe file will download and install.
  - c. If you use **Internet Explorer** as your browser, please note these extra steps you need to take:
    - i. When asked, choose Yes in order to allow CitrixReceiver to make changes to the computer.
    - ii. When asked, choose **Allow** in order for Citrix Systems Inc. to open web content using CitrixReceiver on the computer.
- 4. The CitrixReceiver home screen will be displayed.
- 5. If this is the first time you have logged into EventPro in the cloud, you will have to add the EP application to your CitrixReceiver home screen.
  - a. Click the plus sign (+) along the left sign of the screen.
  - b. Click All Apps.
  - c. Choose EP from the list. It will now become a part of your CitrixReceiver home screen.

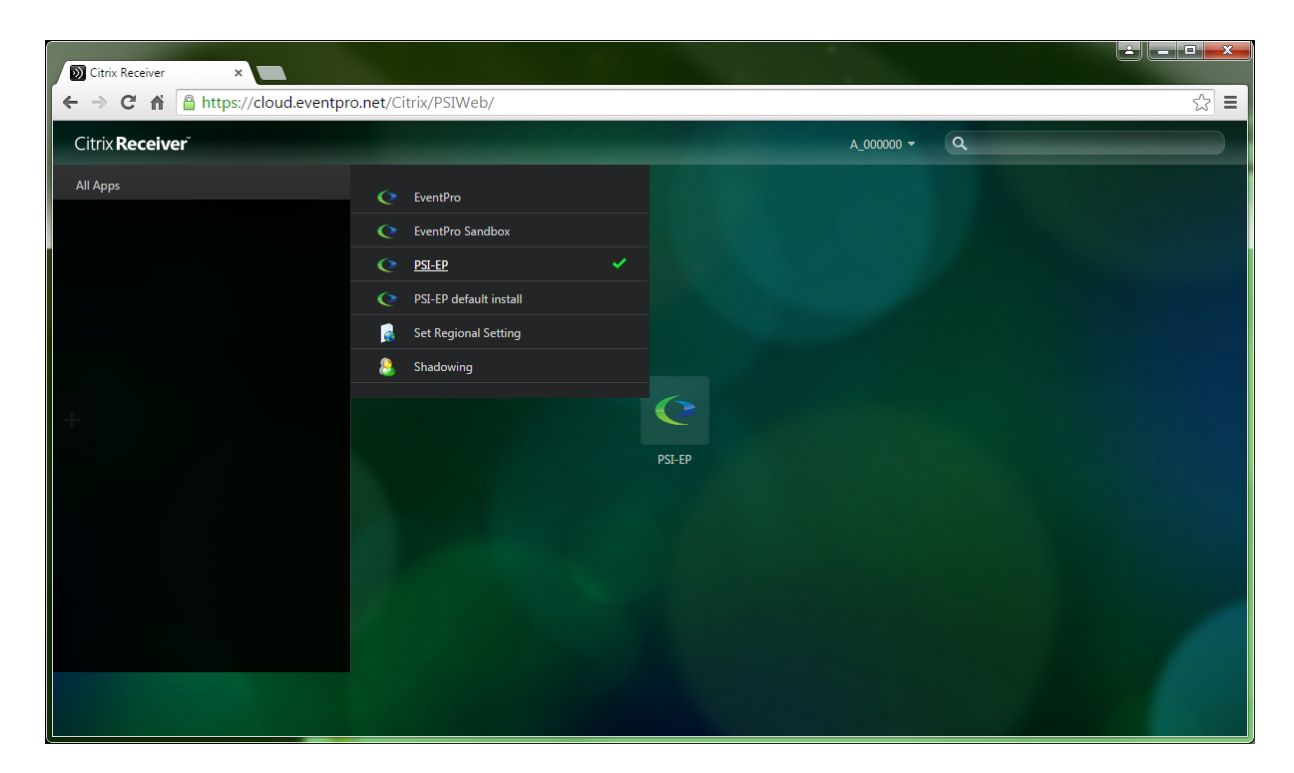

- 6. On the CitrixReceiver home screen, click the EP app icon.
- 7. The Windows Logon appears. If you agree with the conditions of use, click **OK** to continue logging in.

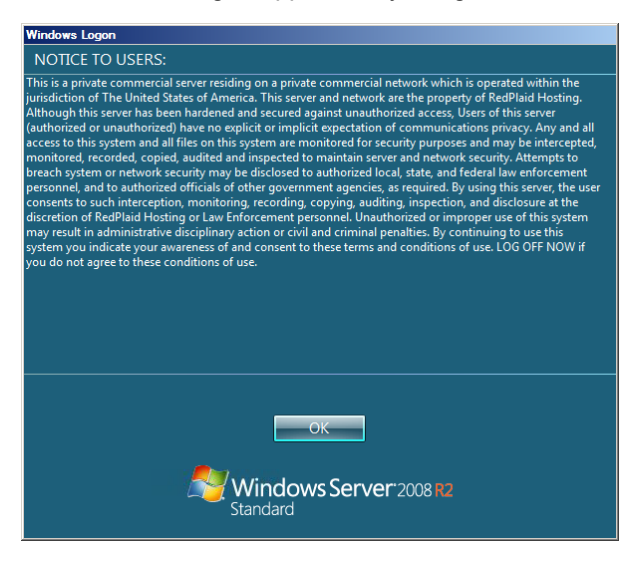

8. If you have more than one database, select the correct database from the drop-down list and click Log On.

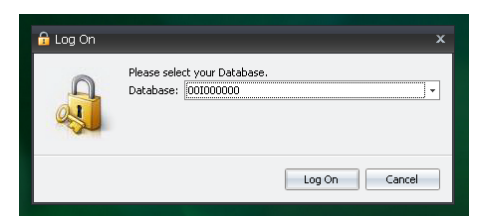

9. The EventPro screen appears.

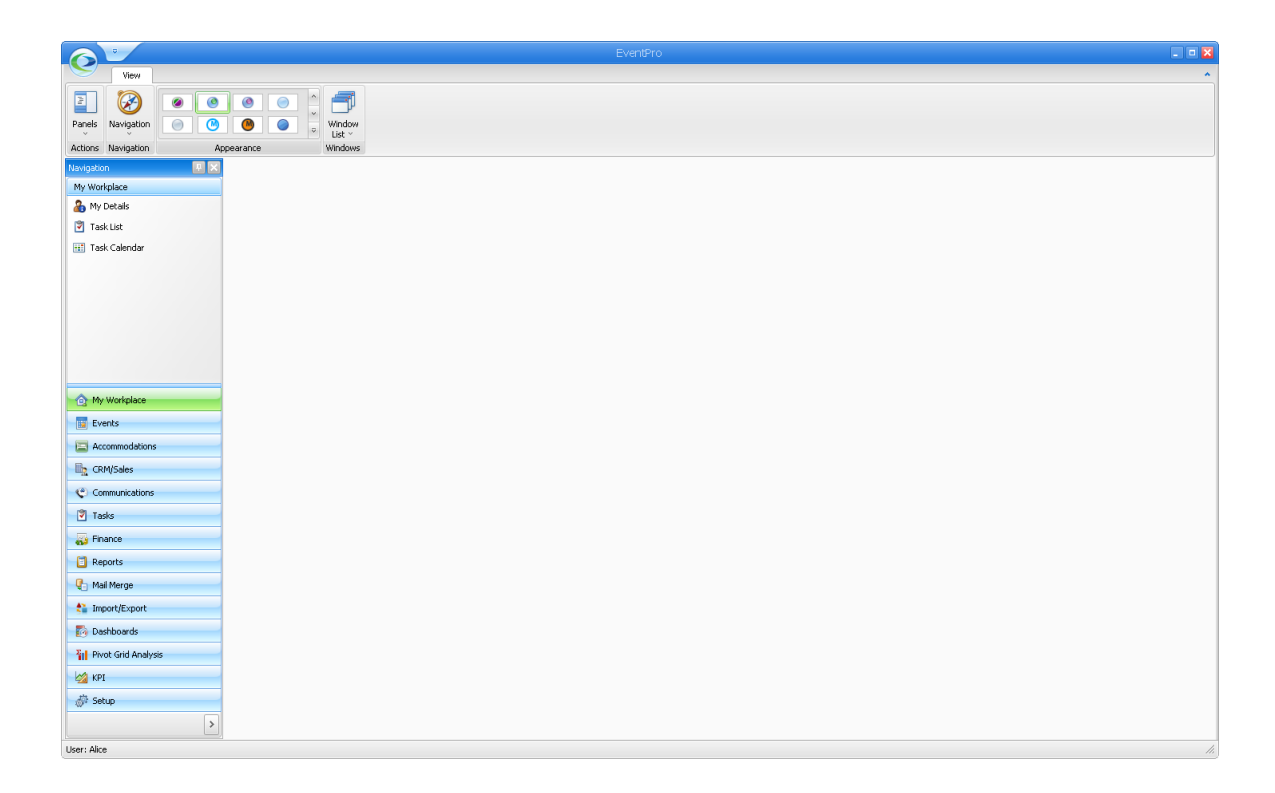

## Local/Network Log In

You should already have an EventPro application user name and password assigned to you.

If not, please consult a user with sufficient security rights to create a user for you.

- 1. Double-click the EventPro shortcut icon on your desktop.
- 2. Enter your User Name and Password in the Log On dialog.

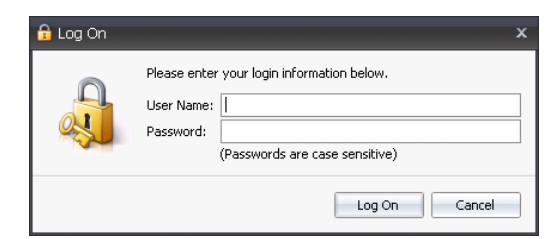

3. The EventPro program opens.

## **Update Software License**

- 1. Login to the EventPro **Support Website** with your 6-digit User ID and 4-digit Password.
- 2. Locate your License file, and click **Download File** to download the license.
- 3. Save your license file to your EventPro folder. When first installing EventPro, you probably created a specific folder for your EventPro-related downloads, e.g. C:\PSI Applications\EventPro\Installs.
- 4. In your EventPro folder, run the EventPro.EPDataUpdater application file to start the EventPro Database Utility Wizard.
- 5. The EventPro Database Utility Wizard begins.

| EventPro Database Utility |                                                                                                    | ×             |
|---------------------------|----------------------------------------------------------------------------------------------------|---------------|
|                           | EventPro Database Utility Wizard                                                                                  |               |
|                           | This wizard will guide you through the steps in order to update your data for use with<br>version of your program | h the current |
|                           | O Perform Data Conversion                                                                                         |               |
| HANN                      | Create a new Client Database                                                                                      |               |
|                           | Create a new Multi-Tenant Client                                                                                  |               |
|                           | Create a master database Client I.D.                                                                              |               |
|                           | Update License in Master Database                                                                                 | Cr.           |
|                           | To continue, click Next                                                                                           |               |
|                           | < Back Next >                                                                                                    | Cancel        |

- a. Choose the Update License in Master Database option. Click Next.
- b. Database Information:
  - i. Enter in your Database Type and Server name.
  - ii. If you are using **SQL Authentication**, check the Authentication checkbox and enter in the SQL server username and password.
  - iii. If you are using Windows Authentication, leave the Authentication checkbox unchecked.

#### c. Settings:

- i. Enter your **Client ID**, which is your 6 digit user ID number or the same value used to create the database
- ii. Leave Cloud Data unchecked.
- iii. In the **License File** field, click the ellipsis button to browse to the license file that you just downloaded. Once you've located the license file, click **Open** to select.
- d. Click Update.
- 6. "Completed" will be displayed in the Results section of the Database Conversion Complete window. Click Finish.

7. Your license has now been updated. You (as the person with admin rights to perform this update) should log into EventPro first, before other users, to complete the update process. After you have logged into EventPro, the other users can log in as usual.

## **Update Cloud Software**

You will not need to download and install anything to update the Cloud software. If there has been a software update since you last logged in, a dialog will inform you that the software has been updated and you simply need to click **OK** to initiate the update.

Note, however, that as long as you continue a logged in session (some users prefer to stay logged in day to day), the software will not update. You need to log out and log back in again to see the notification dialog and initiate the update.

Therefore, if you have multiple users in the cloud software, it is important that you all update at the same time so that you are not operating in different versions.

Ensure that you have:

- 1. Signed up to receive software update notifications from EventPro.
- 2. Upon receiving a notification, instructed all users to log out and log back in so that they confirm the software update.

## **Contact Support**

If you require assistance with downloading, installing or logging into your EventPro application, please contact the Support Department in the region nearest you:

- EventPro Support: North America
  - Phone: (306) 975-3737, Press 2 for Support
  - Fax: (306) 975-3739
  - Email: Support@EventPro.net
- EventPro Support: Australia & New Zealand
  - Phone: +612 9504 6999
  - Fax: +612 9570 1233
  - Email: <u>Support.AU@EventPro.net</u>
- EventPro Support: United Kingdom
  - o Phone: 0871 218 0912
  - Fax: 0700 598 0910
  - Email: Support.UK@EventPro.net

## **Contact Us**

With offices in around the world, we provide sales, training and support services to our clients in all time zones.

Please select the location closest to you:

#### North America

|                  | Sales                                                                                          | Support                 | Training                | General Enquiries        |
|------------------|------------------------------------------------------------------------------------------------|-------------------------|-------------------------|--------------------------|
| Email:           | Sales@EventPro.net                                                                             | Support@EventPro.net    | Training@EventPro.net   | Business@EventPro.net    |
| Phone:           | (306) 975-3737, Press 1                                                                        | (306) 975-3737, Press 2 | (306) 975-3737, Press 3 | (306) 975-3737, Press 45 |
| Fax:             | (306) 975-3739                                                                                 |                         |                         |                          |
| Website:         | www.eventpro.net                                                                               |                         |                         |                          |
| Mailing Address: | EventPro Software<br>105 - 15 Innovation Blvd<br>Innovation Place<br>Saskatoon, SK S7N 2X8 CAN | VA DA                   |                         |                          |

#### Australia & New Zealand

|                  | Sales                                                                                     | Support                 |
|------------------|-------------------------------------------------------------------------------------------|-------------------------|
| Email:           | Sales.AU@EventPro.net                                                                     | Support.AU@EventPro.net |
| Phone:           | +612 9504 6999, Press 1                                                                   | +612 9504 6999, Press 2 |
| Fax:             | +612 9570 1233                                                                            |                         |
| Website:         | www.eventprosoftware.com.au                                                               |                         |
| Mailing Address: | <b>EventPro Software Australia</b><br>P.O. Box 111<br>Hurstville BC NSW 1481<br>Australia |                         |

#### **United Kingdom**

|                  | Sales                                                                                          | Support                 |
|------------------|------------------------------------------------------------------------------------------------|-------------------------|
| Email:           | Sales.UK@eventpro.net                                                                          | Support.UK@eventpro.net |
| Phone:           | 0871 218 0912                                                                                  | 0871 218 0910           |
| Fax:             | 0700 598 0910                                                                                  |                         |
| Website:         | www.eventprosoftware.co.uk                                                                     |                         |
| Mailing Address: | <b>Profit Systems UK Ltd.</b><br>Redland House<br>157 Redland Road<br>Redland Bristol, BS6 6YE |                         |

# Copyright

© 2015 EventPro Software, a wholly owned subsidiary of Profit Systems Inc.

Last Updated: Wednesday, June 24, 2015, 04:42 PM, to Version 15.7.0.

Your rights to EventPro Software are governed by its accompanying software license agreement.

The owner or authorized user of a valid copy of EventPro Software may make copies of this document, the EventPro User Manual, for the purpose of learning how to use EventPro Software, provided this copyright page and this permission notice are preserved on all copies. Copies may not be made for commercial purposes.

Other products that are referred to in this document are trademarks and/or registered trademarks of their respective owners. This document mentions other products for informational purposes only, and is not intended as an endorsement or recommendation EventPro Software and Profit Systems Inc. make no claim to these trademarks and assume no responsibility for the performance of those products.

The content of this document is provided for informational use only, as is not warranted to produce any particular results. EventPro Software, Profit Systems Inc. and contributors to this document assume no responsibility or liability for errors, inaccuracies or omissions in this document. EventPro Software, Profit Systems Inc. and contributors to this document shall not be liable for any loss of profit or any other damages resulting or alleged to have resulted, directly or indirectly, from the use of information contained in this document or from the use of programs and source code that may accompany it. The content of this document is subject to change without notice.

For purposes of illustration, the contributors have created various names, company names, mailing addresses, phone numbers, email addresses, *etc.*, all of which are fictitious. Any resemblance to any actual person, company, organization or information is unintentional and purely coincidental.

If your license to EventPro Software is terminated, you must destroy all copies of this document, as well as follow the other conditions set forth in the relevant license agreement.

#### Contributors

#### Technical Consultation

Steve Mitchell

Bryce Sasko

Chris Imrie

Dave Heagy

Authoring

Alice Kirchgesner

Dax Irons

#### **Report Errors in the User Manual**

Please report errors or submit suggestions regarding the content of the User Manual to Manual@EventPro.net.

For questions related to program functionality, please contact Support@EventPro.net.

# Index

# - C -

#### cloud

database conversion 15 database conversion, enterprise 18 database conversion, standard 15 installation 15 log in 33 login as admin 28 password policy 32

# - D -

database conversion for cloud 15 conversion for cloud, enterprise 18 conversion for cloud, standard 15 conversion for local install 6 download program for install 2

# - | -

installation 1 2 local 2 network installation. cloud Citrix 15 cloud 15 database conversion 15 enterprise database conversion 18 login as admin 28 standard database conversion 15 installation, local/network data updater 5 6 database, convert database, create new 6 download files 2 login as admin 13 pre-installation 2 server 3 sql server rights 13 stand alone 3 workstation 14

# - L -

license update 37 login as admin, cloud 28 as admin, local install 13 cloud 33 local install 36 network 36 password policy, cloud 32

## - S -

support contact 40

# - U -

update cloud application 39

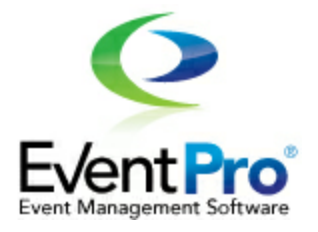

### **EventPro User Manual**

© 2015 EventPro Software/Profit Systems Inc.